## **QAWeb Server Policy Map**

Place this document with your *SecurView DX*<sup>®</sup> *Workstation Quality Control Manual* for future reference.

- This notice is to inform SecurView DX<sup>®</sup> Workstation Quality Control Manual users that the following warning is added to the *SecurView DX<sup>®</sup> Workstation Quality Control Manual*, MAN-04959. This warning is added to the following locations:
  - Chapter 2, *QC Activities for the Medical Physicist --* immediately following the first paragraph
  - Chapter 3, *QC Activities for the Radiologic Technologist* immediately following the first paragraph
  - Chapter 6, Additional Procedures, Section 6.1 the first paragraph

m WARNING! Connecting a QAWeb agent to a QAWeb server may overwrite the required Hologic Policy Map. When connecting to a QAWeb server contact Technical Support at +1.800.760.8342 to obtain the correct version of QAWeb that will maintain the required Hologic Policy Map.

## **Uniti Display Auto-Calibration Test**

- This notice is also to inform SecurView DX<sup>®</sup> Workstation Quality Control Manual users that the following notes are added to the *SecurView DX<sup>®</sup> Workstation Quality Control Manual*, MAN-04959. The notes are added to the following locations:
  - Chapter 4, *Testing Built-in Photometer Sensor Displays* immediately following the second screenshot

**m** *Note: Manually calibrating the Uniti display with SteadyColor Calibration will show colors in the most optimum and consistent way, and all grayscales with as little hue variation as possible. To manually calibrate the Uniti display with SteadyColor Calibration, log into Windows as Administrator.* 

m *Note:* To manually calibrate the Uniti display without SteadyColor Calibration, navigate to *Configuration > Calibrate* and uncheck *SteadyColor Calibration*. Click *Run*.